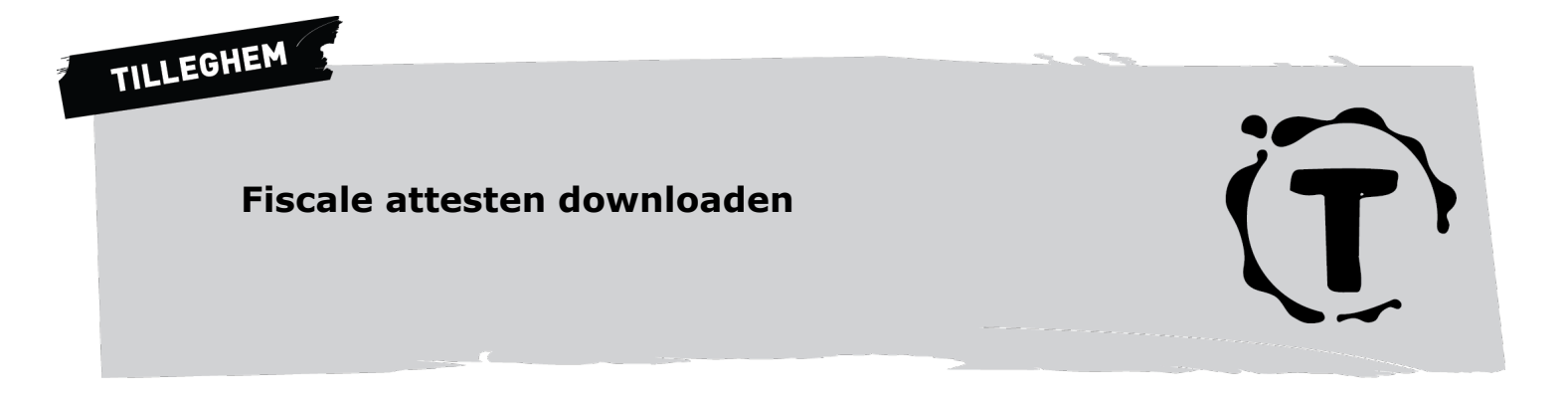

1. Klik rechtsboven op 'login' en klik daarna op 'inloggen met groepsadministratie'.

| • • • Trilleghem × + |                                          |                    |        |
|----------------------|------------------------------------------|--------------------|--------|
| ← → C                |                                          | ☆                  | රු   😩 |
| Ť                    | HOME ALGEMENE INFO V TAKKEN V            | LID WORDEN V LOGIN |        |
| Inloggen             |                                          |                    |        |
| INLOGGEN UW          | ACHTWOORD OPNIEUW INSTELLEN              |                    |        |
| INLOGGEN MET GRO     | SADMINISTRATIE                           |                    |        |
|                      |                                          |                    |        |
|                      |                                          |                    |        |
|                      | Onze sponsors                            |                    |        |
|                      | Wij danken onze sponsors voor hun steun. |                    |        |
|                      | PEUGEOT                                  | JEUGD              |        |
| BKU                  | Fabrice 🖤                                | DIENST             |        |
| GGE                  | CRAL PRINT                               | BRUGGE             |        |
|                      | S - depose trapatorique te               |                    |        |

2. Je wordt omgeschakeld naar de inlogpagina van Scouts en Gidsen Vlaanderen. Daar moet je inloggen met de Scouts en Gidsen Vlaanderen Groepsadministratie-account van je zoon of dochter. Indien nodig, moet je daar een account aanmaken met het lidnummer. Het lidnummer kan je terugvinden op de lidkaart of op het etiket van een Krak? Boem!.

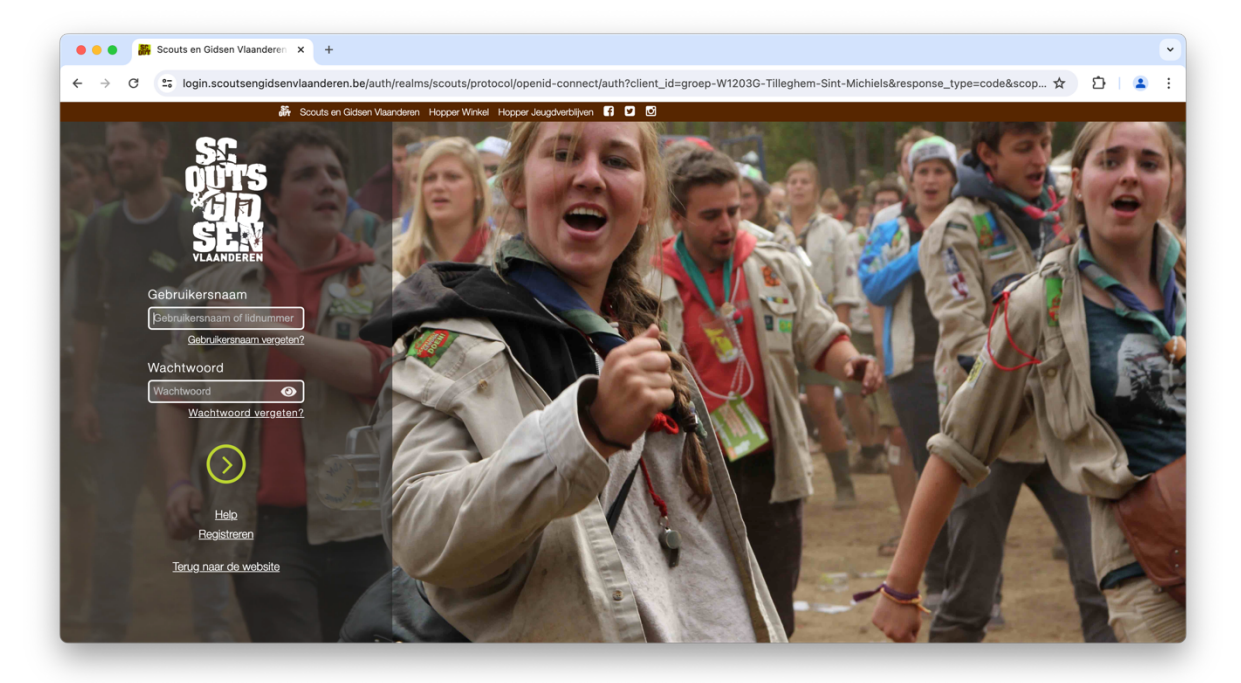

3. Na het inloggen keer je terug naar de Tilleghem-website. Je ziet een pagina met de naam van de ingelogde gebruiker. Klik vervolgens op het item 'attesten' in het menu rechtsboven. Je ziet vervolgens enkele persoonsgegevens van het lid.

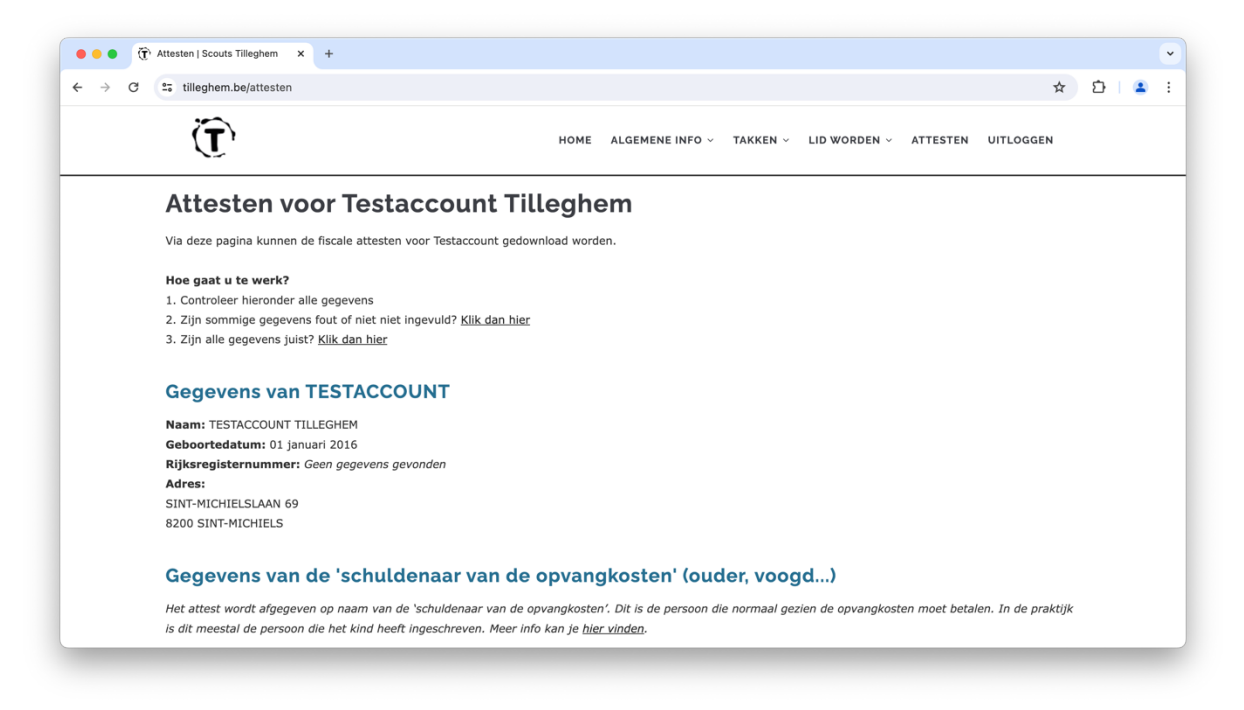

4. Volg daar de stappen die je op het scherm ziet. Kijk alle gegevens goed ne en pas aan indien nodig. De eerste keer zal je sowieso enkele gegevens moeten aanvullen.

| → C == tilleghem.be/attesten/verbeteren                                 |                                                                                                    | 🕁 ጉ 😩  |
|-------------------------------------------------------------------------|----------------------------------------------------------------------------------------------------|--------|
| ~                                                                       |                                                                                                    |        |
| Ū,                                                                      | HOME ALGEMENE INFO -> TAKKEN -> LID WORDEN -> ATTESTEN UIT                                              | LOGGEN |
| Attesten voor Testa                                                     | account Tilleghem verbeteren of aanvullen                                                               |        |
|                                                                         | 0                                                                                                    |        |
| Gegevens van TESTACCO                                                   | DUNT                                                                                                    |        |
| Je kan de naam, lidnummer, geboortedatun<br><b>Rijksregisternummer:</b> | n of adres niet zelf aanpassen. Zijn deze gegevens fout? Stuur dan een mail naar webmaster@tilleghem.be |        |
|                                                                         |                                                                                                    |        |
| Gegevens van de 'schuld                                                 | enaar van de opvangkosten' (ouder, voogd)                                                               |        |
| Voornaam:                                                               |                                                                                                    |        |
|                                                                         |                                                                                                    |        |
| Familienaam:                                                            |                                                                                                    |        |
| Rijksregisternummer:                                                    |                                                                                                    |        |
|                                                                         |                                                                                                    |        |
| Shranka                                                                 |                                                                                                    |        |

5. Als alle gegevens zijn ingevuld, klik dan eerst op 'opslaan' en daarna op 'keer terug naar de attesten-pagina'.

| Ĩ                    | HOME ALGEMENE INFO V TAKKEN V LI | ID WORDEN - ATTESTEN UITLOGGEN |  |
|----------------------|----------------------------------|--------------------------------|--|
| Familienaam:         |                                  |                                |  |
| Testaccount          |                                  |                                |  |
| Rijksregisternummer: |                                  |                                |  |
| 101010123456         |                                  |                                |  |
| Straat:              |                                  |                                |  |
| Sint-Michielslaan    |                                  |                                |  |
| Huisnummer:          |                                  |                                |  |
| 69                   |                                  |                                |  |
| Bus:                 |                                  |                                |  |
| Postcode:            |                                  |                                |  |
| 8200                 |                                  |                                |  |
| Gemeente:            |                                  |                                |  |
| Sint-Michiels        |                                  |                                |  |
| OPSLAAN              |                                  |                                |  |

6. Klik dan op 'zijn alle gegevens juist'. Je komt terecht op een pagina met alle beschikbare attesten en kan daar de nodige attesten aanmaken. Vergeet niet de attesten op te slaan of af te drukken.

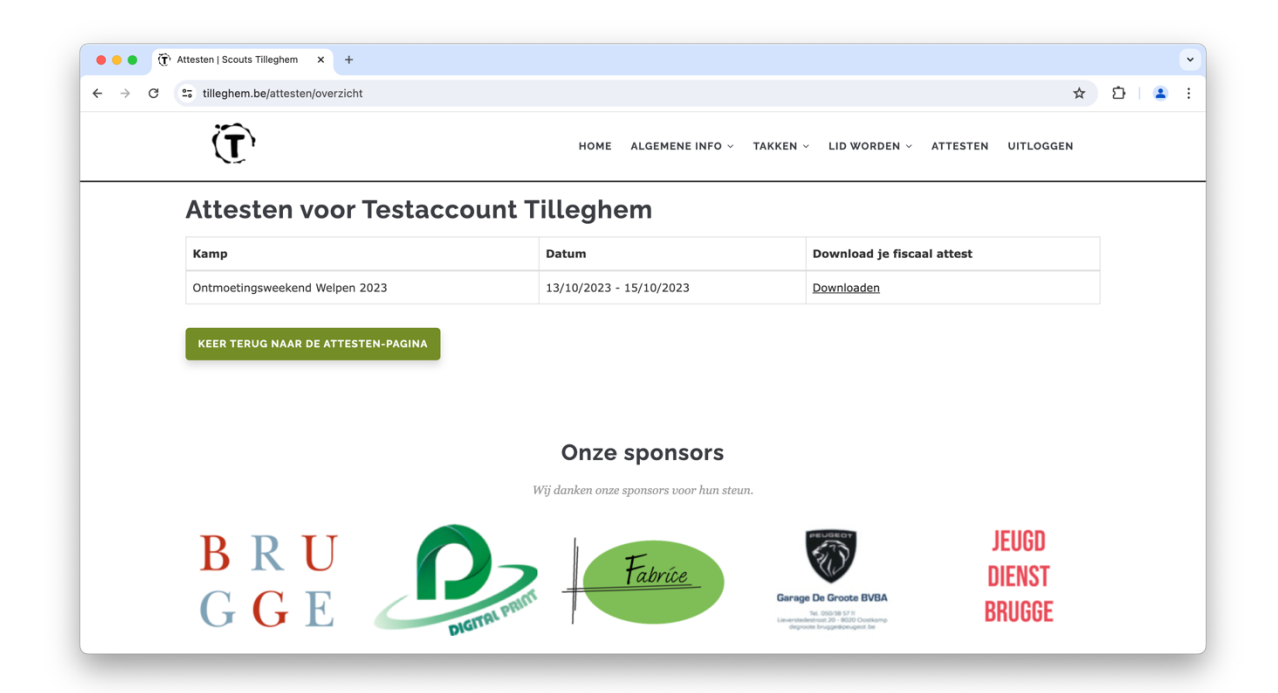

7. Heb je de attesten voor meerdere kinderen nodig? Klik dan op 'uitloggen' rechtsboven en herhaal dan de vorige stappen voor elk kind, met diens respectievelijke login.